# How To – Pay the Certification Exam Fee

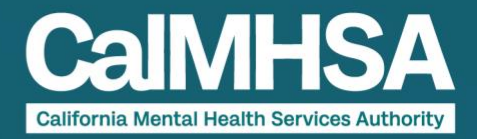

# Step 1: Locate Our Website

Select the Register/Login button from our website at www.capeercertification.org

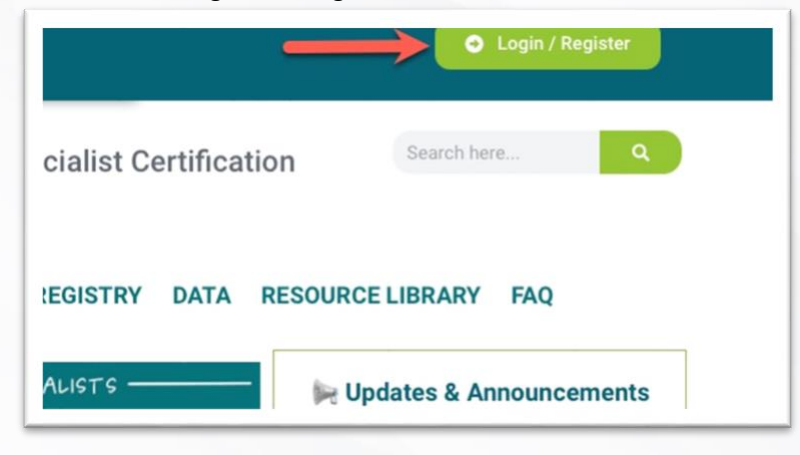

# Step 2: Log In

A login box will appear. Login by selecting either the "Sign in with Google" or "Sign in with Microsoft," or manually type in your email and password.

Note: You must log in the same way and with the same email/password as when you filled out your application.

| L        | og In             | Sign Up       |
|----------|-------------------|---------------|
| G        | Sign in with Goo  | gle           |
|          | Sign in with Micr | osoft Account |
|          | or                |               |
| <u>_</u> | yours@example.c   | :om           |
| 8        | your password     | 0             |
| D        | on't remember vou | r password?   |

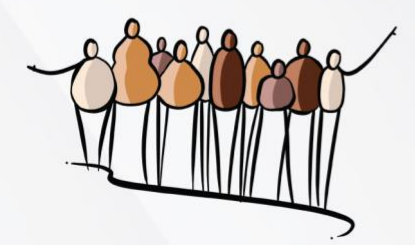

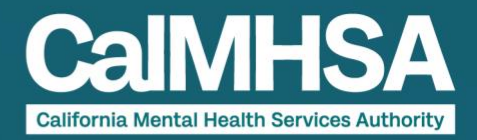

# Step 3: Navigate to the Application

Once at the Dashboard, you will find your application on the left sidebar under "My Applications." Click "My Certification Application." This will open your application.

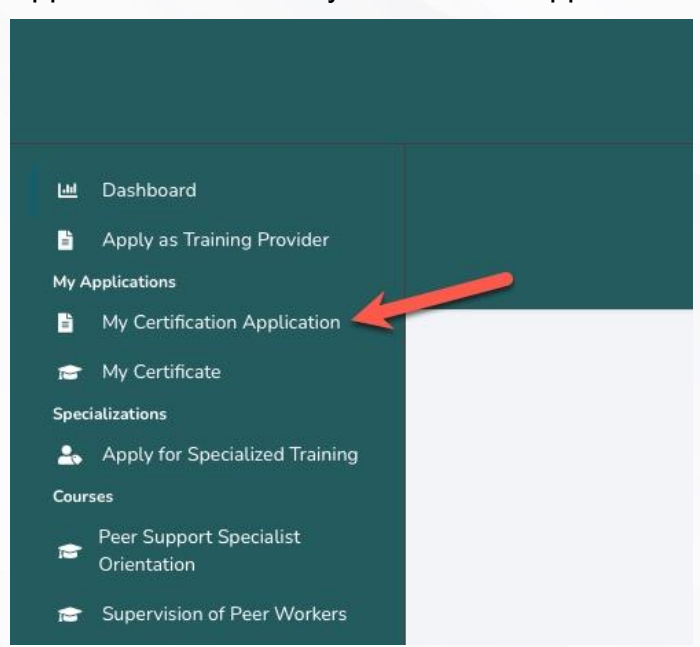

#### Step 4: Select the "Pay" Button

Upon viewing your application, you will see a blue box labeled "Payment." Select the green "pay" button to proceed with payment.

| Application Status                                                     | ì          |
|------------------------------------------------------------------------|------------|
| Application Valid Thru: Oct 22, 2025 12:00 AM<br>Initial Certification |            |
| Please pay for the exam fee by clicking the button below:              |            |
|                                                                        | _          |
| Peer Application Training Entity                                       | Notos Logo |

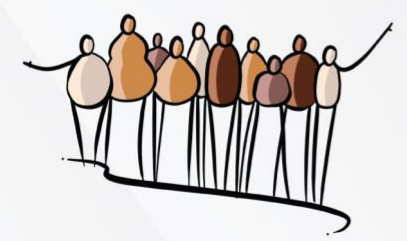

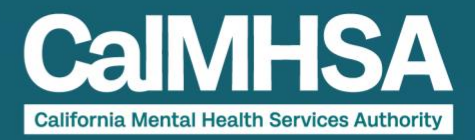

#### Step 5: Entering Billing Information (if using voucher, skip to Step 8)

Once you select "pay," you will be able to enter your billing details for the credit or debit card you are paying with.

Please note: Google Maps will auto-populate your address. You must select the autopopulated address, and all fields must be complete for the "PAY \$150" button to become available.

| Pay for Peers Cert     | ification Examination                   | Fee                 | Pay for Peers Certi    | fication Examination         | Fee                 |
|------------------------|-----------------------------------------|---------------------|------------------------|------------------------------|---------------------|
| First Name             |                                         | Last Name           | First Name             |                              | Last Name           |
| First Name             |                                         | Last Name           | First                  |                              | Last                |
| Billing Address        | International Address?                  | Address 2           | Billing Address        | International Address?       | Address 2           |
| Start typing           |                                         | Apt / Ste numbers   | 1610 Arden Wy          | ×                            | Ste 175             |
| City                   | State                                   | Zip                 | City                   | State                        | Zip                 |
|                        |                                         |                     | Sacramento             | CA                           | 95815               |
| Prepaid Code (Please o | click "Accept" after insertin<br>ACCEPT | g Prepaid code) 🖲   | Prepaid Code (Please c | lick "Accept" after insertin | g Prepaid code) 0   |
|                        |                                         | CANCEL PAY \$150.00 |                        |                              | CANCEL PAY \$150.00 |

#### **Step 6: Payment Information**

After entering your billing information, you will be directed to enter your payment information. You will need a credit or debit card for this.

| 8 | Card Numbe | er          |  |
|---|------------|-------------|--|
|   | MM/YY      | CVV         |  |
|   |            |             |  |
|   | Subn       | nit Pavment |  |
|   | Subn       | nit Payment |  |
|   | Subn       | nit Payment |  |
|   | Subn       | nit Payment |  |
|   | Subn       | nit Payment |  |

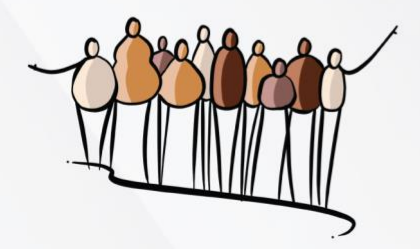

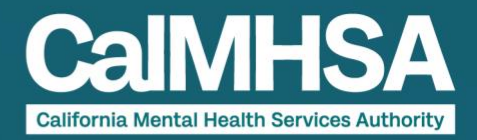

# Step 7: Submit Payment

After entering your card information, the "Submit Payment" button will activate. Select the "Submit Payment" button to pay the exam fee.

Please note: if the "Submit Payment" button does not activate, one of more fields of information was incorrect. The card number, expiration date, and CCV boxes will turn green to indicate the information is valid.

| IJA | Contraction of the second |  |
|-----|---------------------------|--|
|     |                           |  |
|     |                           |  |

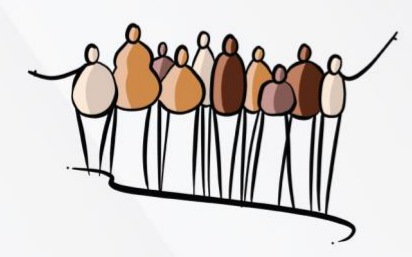

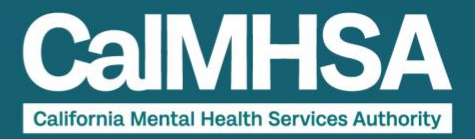

#### (Optional) Step 8: Prepaid Voucher Code

If you were given a prepaid voucher code for your exam fee, you may skip Step 5, as the billing details are not needed.

Enter the voucher code number in the box and select "Accept." A valid code will display "VALID CODE." Select "Use Voucher."

| Prepaid Code Number H                                 | lere ACCEPT                                                                |                           |  |
|-------------------------------------------------------|----------------------------------------------------------------------------|---------------------------|--|
|                                                       | _                                                                          |                           |  |
|                                                       |                                                                            | CANCEL PAY \$1            |  |
|                                                       |                                                                            |                           |  |
|                                                       |                                                                            |                           |  |
| Pay for Peers Certifica                               | ation Examination Retake                                                   | Fee                       |  |
| Pay for Peers Certifica<br>Prepaid Code (Please click | ation Examination Retake                                                   | P Fee                     |  |
| Pay for Peers Certifica                               | ation Examination Retake<br>"Accept" after inserting Prepaid               | P Fee<br>I code) 🕄        |  |
| Pay for Peers Certifica                               | ation Examination Retake<br>"Accept" after inserting Prepaid<br>VALID CODE | 9 Fee<br>1 code) <b>8</b> |  |

# **Step 9: Email Confirmation**

Once your payment is submitted, you will receive a receipt via email to confirm your payment.

Please allow 7-14 days after payment to receive your approval to schedule your exam email, which will include your HumRRO ID and instructions to schedule the exam.

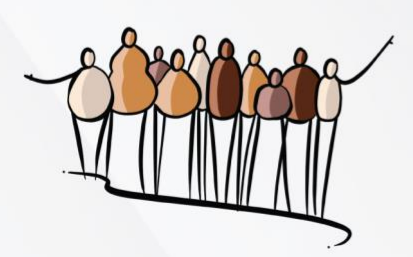